# HALAMAN PENGESAHAN

### NAMA DOSEN

.....

### TANDA TANGAN

TANGGAL

TANGGAL

Prasetyo Wibowo Yunanto, M.Eng

( Dosen Pembimbing )

TANDA TANGAN

a

a

### PENGESAHAN PANITIA UJIAN SKRIPSI

### NAMA DOSEN

Hamidillah Ajie, MT

(Ketua Sidang)

Widodo, M.Kom

(Dosen Penguji)

Bambang Prasetya Adhi, M.Kom

(Dosen Ahli)

# Tanggal Lulus: 26 Juli 2016

÷.

45

### HALAMAN PERNYATAAN

Dengan ini saya menyatakan bahwa:

- Makalah komprehensif ini adalah asli dan belum pernah diajukan untuk mendapatkan gelar akademik sarjana pendidikan di Universitas Negeri Jakarta.
- Makalah komprehensif ini adalah murni gagasan dan rumusan saya sendiri dengan pengarahan dosen pembimbing.
- Dalam makalah ini yang telah ditulis tidak akan dipublikasikan orang lain, kecuali secara tertulis dengan jelas tercantumkan sebagai acuan dalam naskah dengan disebutkan nama pengarang dan dicantumkan dalam daftar pustaka.
- 4. Pernyataan ini saya buat dengan sesungguhnya dan apabila dikemudian hari terdapat penyimpangan dan ketidakbenaran dalam pernyataan ini, maka saya bersedia menerima sanksi akademik berupa pencabutan gelar yang telah diperoleh, serta sanksi lainnya yang sesuai dengan norma yang berlaku di Universitas Negeri Jakarta.

Jakarta,02 Agustus 2016

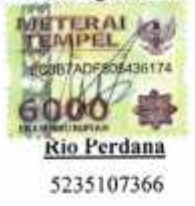

| 100 million                           | Carlos en calla                                                                                                 | the second second second second second second second second second second second second second second second s  | 193                 |
|---------------------------------------|----------------------------------------------------------------------------------------------------|----------------------------------------------------------------------------------------------------|---------------------|
| Call Service                          | -the Part Same Same c                                                                                           | COCK FORUME (MM FUME                                                                                            |                     |
| Ateriana -                            | Print Bernel of Second - Distant                                                                                | Setter → \$200 >                                                                                                |                     |
|                                       | Digital Internet all all's                                                                                      | interaction to many other ways to                                                                               |                     |
| the land ficking                      | and in the second second second second second second second second second second second second second second se | in the second second second second second second second second second second second second second second second |                     |
| . Inford (184)                        |                                                                                                    |                                                                                                    |                     |
| A Star                                | C BUILDING ROW PRIN                                                                                             |                                                                                                    |                     |
| Thuda                                 |                                                                                                    |                                                                                                    |                     |
| ALC: NOT POST                         |                                                                                                    |                                                                                                    |                     |
| A 1007                                | Topeta Topea                                                                                                    |                                                                                                    |                     |
| Tradu                                 | Toragogie 🔄 Vestilie allate                                                                                     | 五루 A- K A A A A 더 더 표 표 표 * *                                                                                   | + <u>ab+</u>        |
| And the second                        | and some strends                                                                                                |                                                                                                    |                     |
| C Saist                               | -9058080856 -                                                                                                   |                                                                                                    |                     |
|                                       |                                                                                                    |                                                                                                    |                     |
|                                       |                                                                                                    |                                                                                                    |                     |
|                                       |                                                                                                    |                                                                                                    |                     |
|                                       |                                                                                                    |                                                                                                    |                     |
| Q (15)                                | CVP                                                                                                    |                                                                                                    |                     |
| 100                                   | 1 ( ) ( ) ( )                                                                                                   |                                                                                                    |                     |
| Sec. 12                               | 25%                                                                                                    |                                                                                                    |                     |
| De lot                                | 22.52                                                                                                    |                                                                                                    |                     |
| States Spectra                        | NM SN                                                                                                    |                                                                                                    |                     |
| EMAR                                  | TR MAN                                                                                                    |                                                                                                    |                     |
|                                       | Te Law                                                                                                    |                                                                                                    |                     |
|                                       | 7 900-                                                                                                    |                                                                                                    |                     |
| are minin Aufeil                      | BB T                                                                                                    |                                                                                                    |                     |
| A BOOM                                | ATUE                                                                                                    |                                                                                                    |                     |
| King 1                                | slink,i                                                                                                    |                                                                                                    |                     |
| (A) 100                               |                                                                                                    |                                                                                                    |                     |
| 2.00                                  |                                                                                                    |                                                                                                    |                     |
| interference skiller                  | 0                                                                                                    |                                                                                                    |                     |
|                                       |                                                                                                    |                                                                                                    |                     |
| and the                               | 101 UND 00 00 00 00                                                                                             |                                                                                                    |                     |
| 1 1 1 1 1 1 1 1 1 1 1 1 1 1 1 1 1 1 1 |                                                                                                    |                                                                                                    | - 10 LO I C & LOLWA |

# Mengaktifkan enkripsi di Thunderbird

| Local foliats<br>Installer of Special<br>Taber (164) |                                                                                        | eriect a Secret Open Act Bary It                  | e el art<br>Gartinerfilmana |      |                                              | X |
|------------------------------------------------------|----------------------------------------------------------------------------------------|---------------------------------------------------|-----------------------------|------|----------------------------------------------|---|
| <ul> <li>Traffy</li> <li>Sentified</li> </ul>        |                                                                                        | Swerth the:                                       | -                           |      |                                              |   |
| E dinal<br>Stati<br>Itari<br>Dana                    | a<br>Israice<br>Dienb                                                                  | Neser/Jard<br>Rocke executive<br>Newbolkset/e24pr | 1899<br>4-90                | vado | Owner Rytt<br>Staats scrool<br>Staats Holder |   |
|                                                      | 27<br>27<br>24<br>24<br>24<br>24<br>24<br>24<br>24<br>24<br>24<br>24<br>24<br>24<br>24 |                                                   |                             |      |                                              |   |
|                                                      | Lipi<br>Ko<br>Gri<br>The<br>N                                                          | Referen Gerlien                                   |                             |      | Kking ta                                     |   |
|                                                      | AA<br>19<br>60                                                                         |                                                   |                             |      |                                              |   |

# Pemilihan Private Key

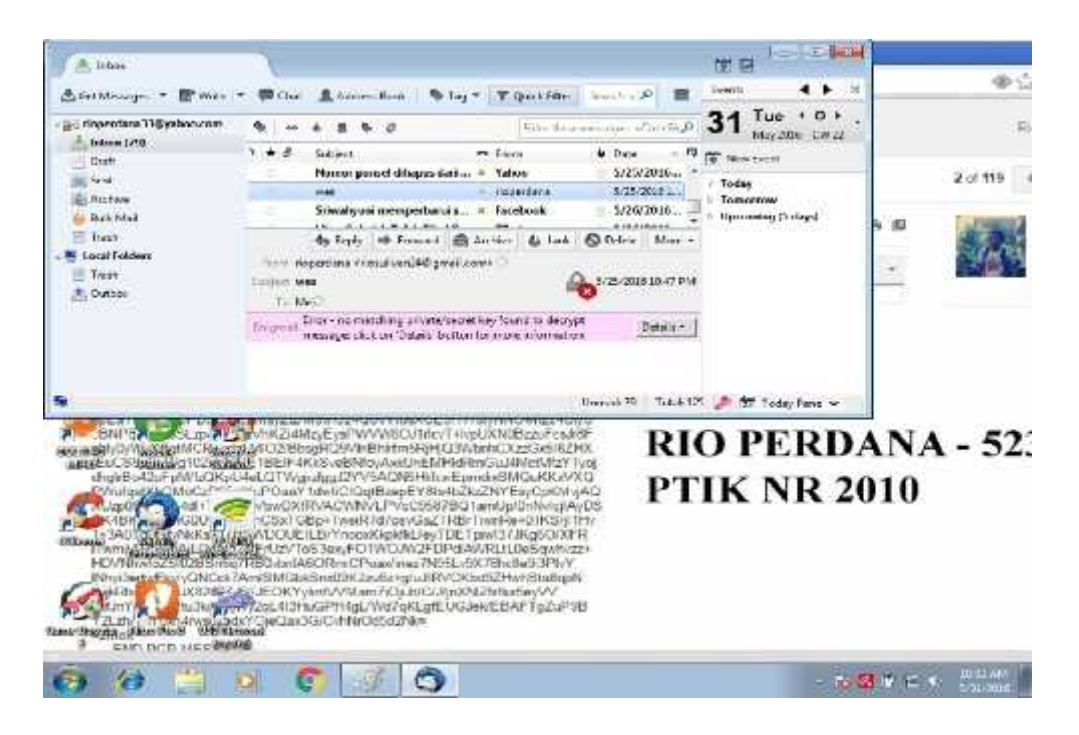

Pesan yang telah di enkripsi

# Diagram Proses Enkripsi dan Dekripsi Email

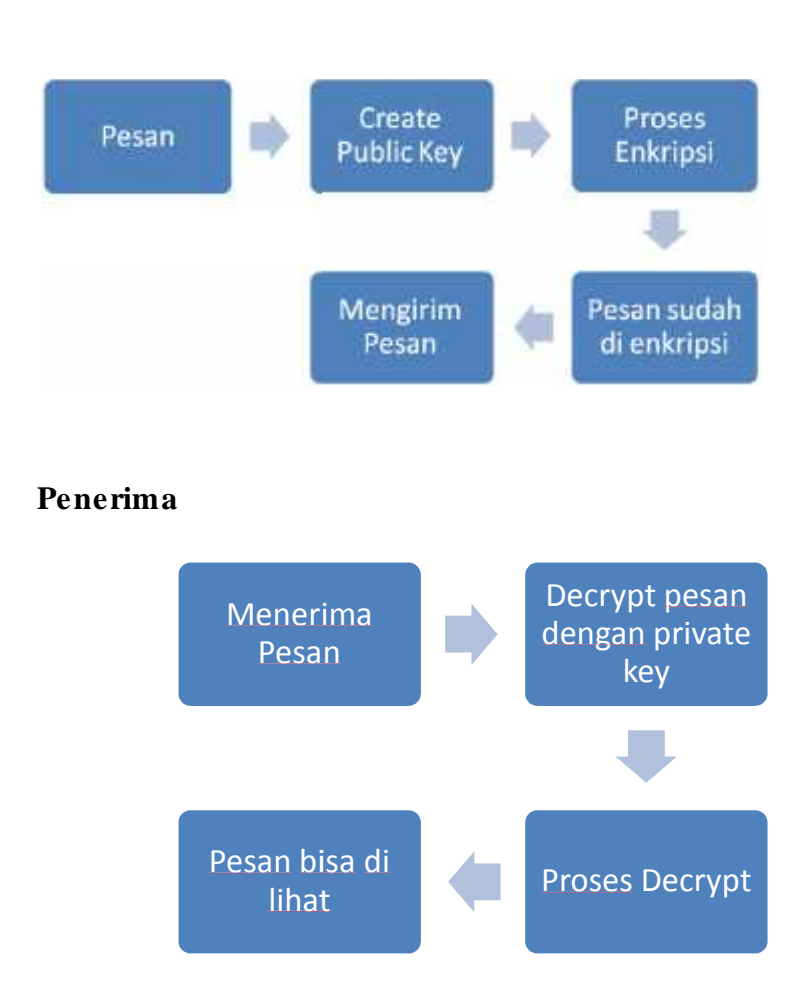

# Pengirim

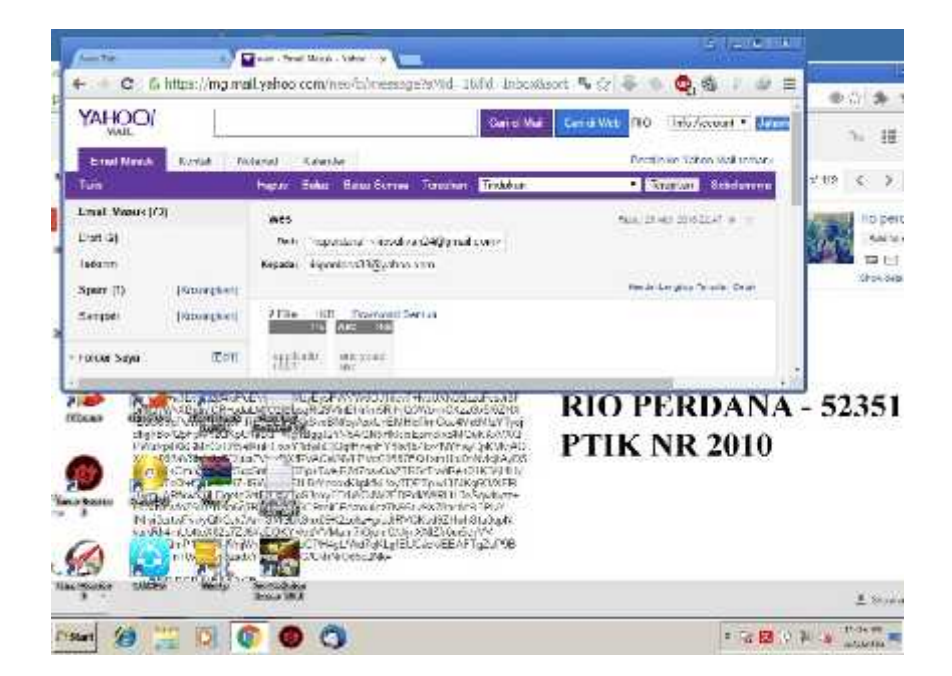

Pesan di buka dengan browser biasa

| A Intex                                                                                                    | IT B                                                                                                    | <b>2</b>     |
|----------------------------------------------------------------------------------------------------|----------------------------------------------------------------------------------------------------|--------------|
| ± Gallerage + BWie                                                                                                    | - With Antoniant   Bray + Thilling   Sector D = Call 4 +                                                                                                    |              |
| inpertantilityatoo.com                                                                                                   | *L                                                                                                    | - 1          |
| Endi<br>Endi                                                                                                    | Next Subject en 2 cere & Date - 12<br>Henry pessed Blages-Lotture - Yelen 3223/2000                                                                                                    | 2 of 118     |
| Anthon     Back Mail     David     Tovid     Tovid     Tovid     Tovid     Tovid     Tovid     Tovid     Tovid     Tovid | Structures energiertorals + Decisioni 1/26,2004                                                                                                    |              |
| Martin and                                                                                                    |                                                                                                    |              |
|                                                                                                    | THE PART DATA DATA DATA DE PERSON DE L'ANDRE CASA DE L'ANDRE DATA DE L'ANDRE DATA DE L'ANDRE | 2010<br>2010 |
| and with the set                                                                                                    |                                                                                                    |              |

Pesan yang di buka melalui Thunderbird Tanpa Menginstall GNUPG

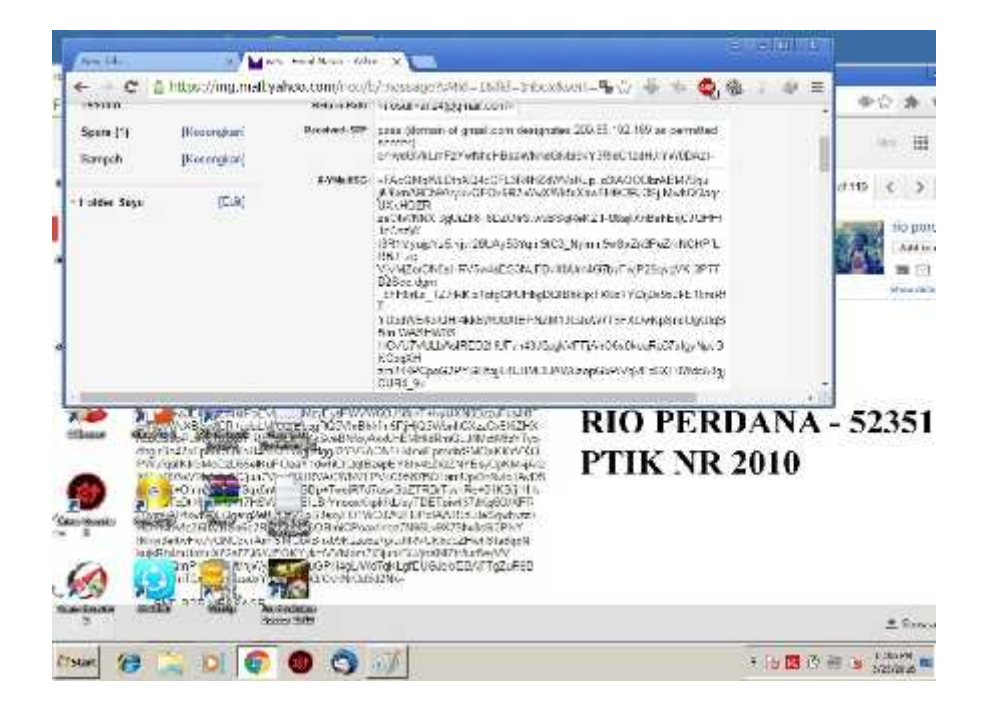

### Header Pesan yang di enkripsi

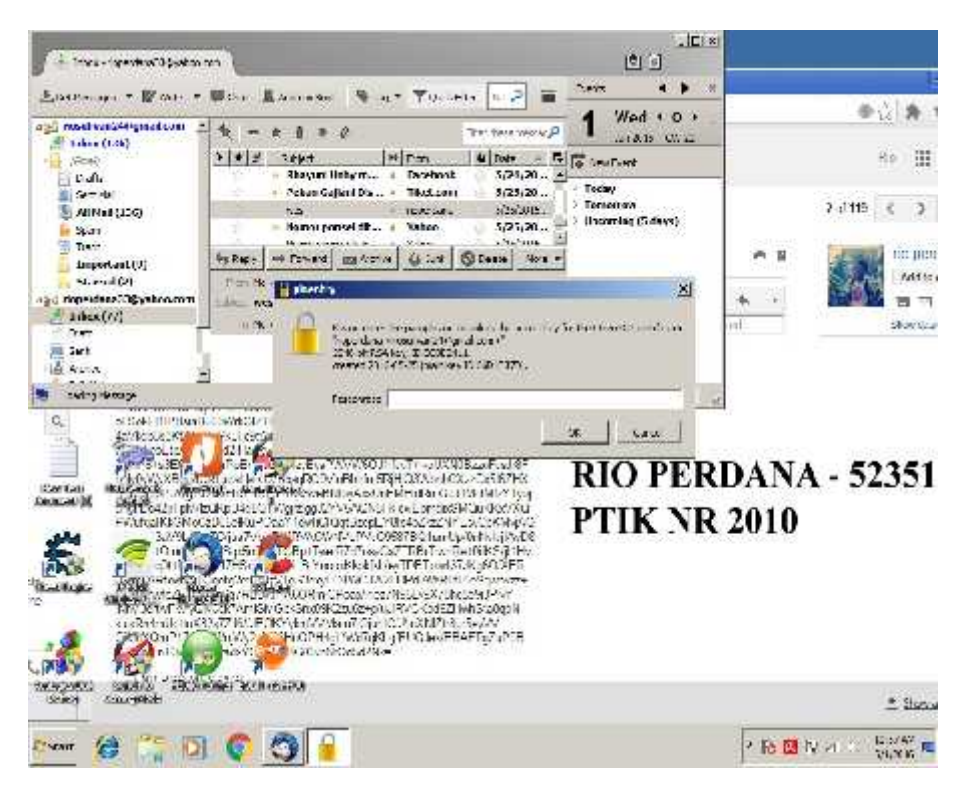

### Memasukan private key

| · Inter-Interfection                                                                                                    |                                                                                                    | M M                                                                                                    | l,                                                                     |
|----------------------------------------------------------------------------------------------------|----------------------------------------------------------------------------------------------------|----------------------------------------------------------------------------------------------------|------------------------------------------------------------------------|
| Energy - Was -                                                                                                    | Wer Lanse S.a. Thursday hades                                                                                                    | 1.P =                                                                                                    |                                                                        |
| augu most vasidétigend som<br>1 sike (1.65)<br>2 sike (1.65)<br>2 sike (1.65)<br>3 sike (1.65)<br>4 sike (1.65)<br>5 sike (1.65)<br>5 sike ( | 1     +     +     +     +     +     +     +     +     +     +     +     +     +     +     +     +     +     +     +     +     +     +     +     +     +     +     +     +     +     +     +     +     +     +     +     +     +     +     +     +     +     +     +     +     +     +     +     +     +     +     +     +     +     +     +     +     +     +     +     +     +     +     +     +     +     +     +     +     +     +     +     +     +     +     +     +     +     +     +     +     +     +     +     +     +     +     +     +     +     +     +     +     +     +     +     +     +     +     +     +     +     +     +     +     +     +     +     +     +     +     +     +     +     +     +     +     +     +     +     +     +     +     +     +     +     +     +     +     +     +     ++     +     +     +                                                                                                    | Ward + 0.1         A. 103 (0.1)           Ward + 0.1         A. 103 (0.1)           (2010)         A. 103 (0.1)           (2010)         A. 103 (0.1) | Pick Roll<br>Roll<br>2 Jul 115 C (2)<br>Martina<br>Martina<br>Shorecom |
| ing turcheither.                                                                                                    | Leaders add 200 as a / 0                                                                                                    |                                                                                                    |                                                                        |
|                                                                                                    | The second second secon | RIO PERDA<br>PTIK NR 20                                                                                                    | NA - 52351<br>10                                                       |
| Start Chargebe                                                                                                    | Carl ACA CORNA                                                                                                    |                                                                                                    | ± Status                                                               |
| Event (2 15 D                                                                                                    | 0 🗿 🥑                                                                                                    | 2                                                                                                    | R 🛄 IV 21 💠 Dates 🗖                                                    |

Pesan telah di dekripsi

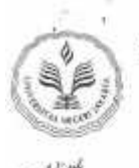

## KEMENTERIAN RISET, TEKNOLOGI, DAN PENDIDIKAN TINGGI UNIVERSITAS NEGERI JAKARTA JURUSAN TEKNIK ELEKTRO

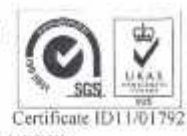

Gedung L Kampus A Universitas Negeri Jakarta, Jalan Rawamangun Muka, Jakarta 13220 Telepon : ( 62-21 ) 4890046 ext. 213, 4751523, 47864808 Fax. 47864808 Laman: http://ft.unj.ac.id email: ft@unj.ac.id

| No.Dokumen                | Edisi | Revisi | Berlaku Efektif | Halaman   |
|---------------------------|-------|--------|-----------------|-----------|
| 2MS-FT/SOP/S5-23/III/2011 | 01    | 00     | 21 Juli 2011    | 59 dari 1 |

### LEMBAR PERNYATAAN KELAYAKAN JUDUL/<del>TEMA</del> SKRIPSI/KOMPREHENSIF

Setelah mempertimbangkan hasil penilaian kelayakan judul dari seluruh dosen penilai, dengan ini kami menyatakan bahwa judul/tema skripsi/komprehensif

#### Sistem Keamanan Email Dengan GNUPG Di Thunderbird

yang diajukan oleh mahasiswa:

| 4   | Rio Perdana                                |
|-----|--------------------------------------------|
| 4   | 5235107366                                 |
| 4   | Pendidikan Teknik Informatika Dan Komputer |
| . 1 | Teknik Elektro                             |
|     | :<br>:<br>:                                |

dinyatakan layak dan disetujui untuk \*

- a. dilanjutkan ke seminar proposal
- b. dilanjutkan ke seminar proposal, dengan catatan Mahasiswa yang bersangkutan wajib memperbaiki proposal sesuai saran dari dosen penilai sesuai arahan dosen pembimbing yang telah ditentukan.
- c. Tidak layak, harus ganti judul/tema baru

Mengetahui KBI Pendidikan T I K

Widodo, M.Kom NIP. 197203252005011002

\* Lingkari salah satu

Jakarta, 22 Februari 2016 Koordinator Penyelesaian Studi Program Şŧudi T I K

Dr. Yuliatri Sastrawijaya, M.Pd NIP. 195807061983032002

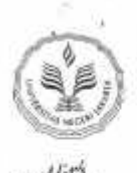

## KEMENTERIAN RISET, TEKNOLOGI, DAN PENDIDIKAN TINGGI UNIVERSITAS NEGERI JAKARTA JURUSAN TEKNIK ELEKTRO

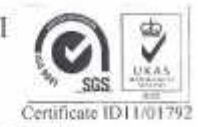

Gedung L Kampus A Universitas Negeri Jakarta, Jalan Rawamangun Muka, Jakarta 13220 Telepon : (62-21) 4890046 ext. 213, 4751523, 47864808 Fax. 47864808 Laman: http://ft.unj.ac.id email: ft@unj.ac.id

| No.Dokumen                | Edisi | Revisi | Berlaku Efektif | Halaman   |
|---------------------------|-------|--------|-----------------|-----------|
| QMS-FT/SOP/S5-23/III/2011 | 01    | 01     | 21 Juli 2011    | 59 dari 1 |

#### SURAT TUGAS

No. 059/Skripsi/Elektro/ST/104/2016

Berdasarkan Surat Pernyataan Kelayakan Judul/Tema Skripsi/Komprehensif, dengan ini Ketua Program Studi S1 Pendidikan Teknik Informatika dan Komputer menugaskan kepada Bapak/Ibu dosen berikut:

| No | Nama Dosen                          | NIP                | Pembimbing   |
|----|-------------------------------------|--------------------|--------------|
| 1. | Prasetyo Wibowo Yunanto, ST., M.Eng | 197906212005011002 | Pembimbing I |

Untuk membimbing skripsi/komprehensif/karya-inovatif mahasiswa :

| Nama             | ÷. | Rio Perdana                                       |
|------------------|----|---------------------------------------------------|
| No. Registrasi - | 4  | 5235107366                                        |
| Program Studi    | 14 | S1 Pendidikan Teknik Informatika Dan Komputer     |
| Judul/Tema       | 1  | Sistem Keamanan Email Dengan GNUPG Di Thunderbird |
| Lama bimbingan   | 4  | 8 bulan                                           |
|                  |    | Terhitung mulai bulan Maret 2016 s/d Oktober 2016 |

Apabila pada tanggal yang telah ditentukan mahasiswa yang dibimbing belum selesal, maka Bapak/Ibu harus melaporkan kepada Koordinator Penyelesalan Studi Jurusan.

Demikian surat tugas ini kami sampaikan, atas perhatian dan kerja sama dari Bapak/Ibu kami ucapkan terima kasih.

> Jakarta, 22 Februari 2016 Kaprodi. S1 Pendidikan T I K

Dr. Yuliatri Sastrawijaya, M.Pd NIP. 195807061983032002

Tembusan: 1. Kaprodi 2. KPSJ

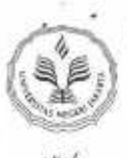

## KEMENTERIAN, RISET, TEKNOLOGI, DAN PENDIDIKAN TINGGI UNIVERSITAS NEGERI JAKARTA JURUSAN TEKNIK ELEKTRO

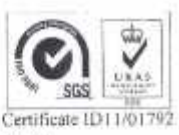

Gedung L Kampus A Universitas Negeri Jakarta, Jalan Rawamangun Muka, Jakarta 13220 Telepon : (62-21) 4890046 ext. 213, 4751523, 47864808 Fax. 47864808 Laman: http://ft.unj.ac.id email: ft@unj.ac.id

| No.Dokumen               | Edisi | Revisi | Berlaku Efektif | Halaman   |
|--------------------------|-------|--------|-----------------|-----------|
| OMS-FT/SOP/S5-23/IV/2011 | 01    | 01     | 21 Juli 2011    | 59 dari 1 |

### LEMBAR KONSULTASI SKRIPSI/KOMPREHENSIF/KARYA INOVATIF

| Nama Mahasiswa   | 11 | Rio Perdana                                               |
|------------------|----|-----------------------------------------------------------|
| Nomor Registrasi | 4  | 5235107366                                                |
| Prodi/Jurusan    | :  | S1 Pend. Teknik Informatika Dan Komputer / Teknik Elektro |
| Judul            | :  | Sistem Keamanan Email Dengan GNUPG Di<br>Thunderbird      |
| Dosen Pembimbing | 4  | 1. Prasetyo Wibowo Yunanto, ST., M.Eng                    |

\*\*\*\*\*\*\*\*\*\*

Tanggal Pertemuan Pertama \* :

Paraf KPSJ \* : .....

| PERTEMUAN/<br>TANGGAL | MATERI BAHASAN | PARAF DOSEN | KET. |
|-----------------------|----------------|-------------|------|
| -                     |                |             |      |
|                       |                |             |      |
|                       |                |             |      |
|                       |                |             |      |
|                       |                |             |      |
|                       |                |             |      |

Mengetahui, Koordinator Penyelesaian Studi Jurusan

Dr. Yuliatri Sastrawijaya, M.Pd NIP. 195807061983032002

\* Diisi dan diparaf paling lambat 2 minggu setelah mendapatkan dosen pembimbing